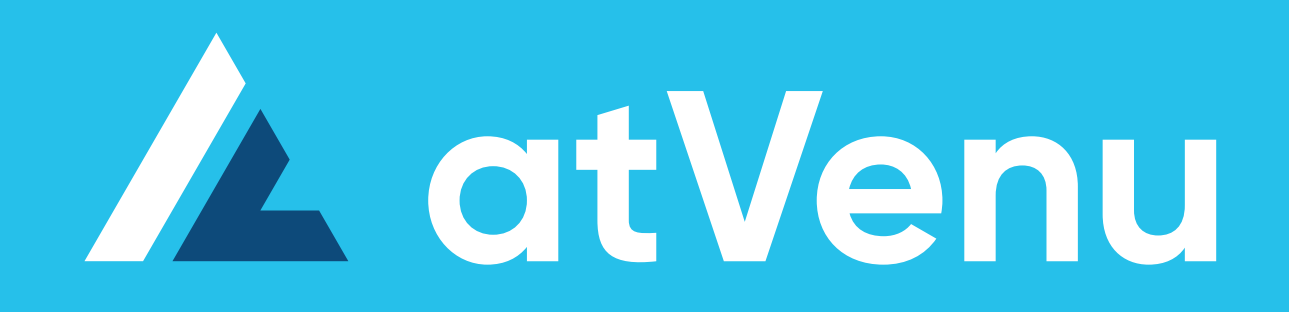

Merch Import Instructions

### Index

5 Mer 6 To 0

- 11 Sample File
- 13 Imp
  - \_\_\_\_\_

23

- 15 Appendix A : Merch Type Options
- 21 Appendix B : Color Options

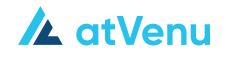

- Merch Import Instructions
- To Get Started
- Import Instructions
- Appendix C : Size Options

### **Merch Import Instructions**

The Import Merch feature allows you to upload new merch items into your Global Inventory, or update existing merch items, from a comma delimited file.

### **To Get Started**

Download the template file and update your product list per the column instructions below. Please ensure there are no empty additional columns or rows in the CSV file.

**Note:** All columns need to be present in the import file, but not all of them require data. Please refer to the specific section of each column for additional information.

#### Fields available for import:

#### Product ID

Column Name: product\_id Required: Yes

A unique identifier for the merch item in question. Once used, atVenu will use this identifier to update this merch item moving forward for this artist.

All size variants of the merch item should have the same product\_id. e.g. You can assign your 2018 Tour Tee a Product ID of 1234. All sizes of that Tour Tee should have the same Product ID.

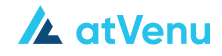

### Fields available for import continued:

В

#### Description

Column Name: description Required: Yes

The name of the merch item

Please note, the "description" field must be the same for all size variants of an item

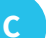

Туре

Column Name: type Required: Yes

Merch item "type" much be one of the supported values listed in Appendix A

Several merch item "types" must include a "size" as list in Appendix C

"Types" that require "size" are specified in Appendix A as "Size Required"

D Sex Column Name: sex Required: No

Sex of merch item if applicable. Can be one of Unisex, Male, Female, or left blank if not applicable

**Color** Column Name: color Required: No

Color of Merch Item. Color must be one of the Colors listed in Appendix B

Size

Е

Column Name: size Required: For all apparel items

Size of the Merch Item. Must be one of the sizes listed in Appendix C

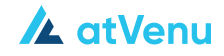

### Fields available for import *continued*:

G

SKU

Column Name: sku Required: No

Your internal SKU of the size variant

#### Price

Column Name: price Required: No

The price of the individual size variant of the item (Must be a number)

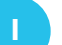

#### Cost

Column Name: cost Required: No

Enter Cost of Goods for an item, which gets imported into our Cost of Goods field. Cost of Goods are updated once and are not updated on subsequent imports J Image URL

Column Name: image\_url Required: No Accepted file types: GIF, JPEG, or PNG

You can supply a full path URL to an image that's publicly available via the Internet. The import script will then use that image and include it as part of the merch item

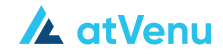

Ĝ

# Sample File

| product_id | description    | type    | sex    | color | size     | sku   | price | cost | image_URL                                                   |
|------------|----------------|---------|--------|-------|----------|-------|-------|------|-------------------------------------------------------------|
| 1          | Black Tour Tee | T-Shirt | Unisex | Black | S        | 12345 | 45    | 9    | http://d2188tnbk45vkf.cloudfront.net/import/black_shirt.jpg |
| 1          | Black Tour Tee | T-Shirt | Unisex | Black | М        | 12346 | 45    | 9    | http://d2188tnbk45vkf.cloudfront.net/import/black_shirt.jpg |
| 1          | Black Tour Tee | T-Shirt | Unisex | Black | L        | 12347 | 45    | 9    | http://d2188tnbk45vkf.cloudfront.net/import/black_shirt.jpg |
| 1          | Black Tour Tee | T-Shirt | Unisex | Black | XL       | 12348 | 45    | 9    | http://d2188tnbk45vkf.cloudfront.net/import/black_shirt.jpg |
| 1          | Black Tour Tee | T-Shirt | Unisex | Black | 2XL      | 12349 | 45    | 9    | http://d2188tnbk45vkf.cloudfront.net/import/black_shirt.jpg |
| 2          | Tour Hat       | Hat     | Unisex | Black | One-Size | 12350 | 30    | 5    | http://d2188tnbk45vkf.cloudfront.net/import/hat.jpg         |

See next page on how to import your file...

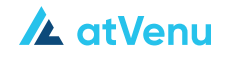

| Import | Instructions |
|--------|--------------|
| Import | Instructions |

Upload your completed file, by clicking on Select a file to import and choosing the appropriate CSV file. Click **Next** to continue

| Import Your Product List               |                                              |                                |       |
|----------------------------------------|----------------------------------------------|--------------------------------|-------|
| To import products into atVenu, please | refer to the attached instructions. A sample | le template file has been incl | uded. |
| import Instructions                    |                                              |                                |       |
| Template File                          |                                              |                                |       |
| Select a file to import                |                                              |                                |       |
| Choose File no file selected           |                                              |                                |       |
|                                        |                                              |                                |       |
|                                        |                                              | Cancel                         | Next  |
|                                        |                                              |                                |       |

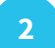

Review your import for accuracy and any errors

| Display    |                         |                 |                                 | Туре          |              |        |      |
|------------|-------------------------|-----------------|---------------------------------|---------------|--------------|--------|------|
|            | All Items $\checkmark$  |                 |                                 | All           | ~            | Search | Q    |
| Import     | Product ID              | Туре            | Description                     | SKU           | Size         | Price  | Cost |
| ⊗          | 1                       | T-Shirt         | Tour Tee (Click to View Errors) | (×5) <b>~</b> | (x5) 🗸       | \$45   | \$9  |
|            | 2                       | Hat             | Tour Hat                        | 12350         | One-<br>Size | \$30   | \$5  |
| Save 1 p   | products to             |                 |                                 |               |              |        |      |
|            | Please Choose           | ~               |                                 | Cancel        |              | Save   |      |
| Products v | will also be saved to G | lobal Inventory |                                 |               |              |        |      |

- Items that can be successfully imported will be marked with a **blue checkmark**
- To expand the item, click on the row to see each of the size variants
- Items that have errors, will have a **Red X**
- Review the description for an explanation of the error
- To correct an error, update the CSV file, click **Cancel** and upload the file again

#### You can sort the imported items by:

- Display: Show New items, Updated Items, or Items with Errors
- Type: Display only a specific type of item
- Search for an item: Enter the Description of the item to filter by that name

Select a location to save inventory to

By default, all items will be saved to the Global Inventory, or you can select a Warehouse or Trailer to save the merch to as well

Click on Save

Your merch will be imported to the specified Trailer or Warehouse and you'll be taken back to the Global Inventory page

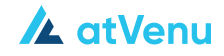

# **Appendix A - Merch Type Options**

| Туре              | Size Required |
|-------------------|---------------|
| 1/4-Zip Pullover  | Υ             |
| Baby Onsie        | Υ             |
| Belts             | Υ             |
| Bottoms           | Υ             |
| Bra               | Υ             |
| Button Up Shirt   | Υ             |
| Capris            | Υ             |
| Cardigan          | Υ             |
| Dress             | Υ             |
| Gloves            | Υ             |
| Hat               | Υ             |
| Jacket            | Υ             |
| Jersey            | Υ             |
| Knit Hat          | Υ             |
| Leggings          | Υ             |
| Leotard           | Υ             |
| Long Sleeve Shirt | Υ             |
| Muscle Tank       | Υ             |
| Other             | Υ             |
| Outerwear         | Υ             |
| Pants             | Υ             |

| Туре            |
|-----------------|
| Polo            |
| Poncho          |
| Pullover Hoodie |
| Raglan          |
| Shoes           |
| Shorts          |
| Slouch Tee      |
| Socks           |
| Sox             |
| Sweatshirt      |
| T-Shirt         |
| Tank Top        |
| Thermal         |
| Vest            |
| Work Shirt      |
| Zip-up Hoodie   |
| Book            |
| Cassette        |
| CD              |
| Deluxe          |
| Download Card   |

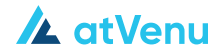

| Size Required |
|---------------|
| Υ             |
| Υ             |
| Υ             |
| Υ             |
| Υ             |
| Υ             |
| Υ             |
| Υ             |
| Υ             |
| Υ             |
| Υ             |
| Υ             |
| Υ             |
| Υ             |
| Υ             |
| Υ             |
|               |
|               |
|               |
|               |
|               |

## **Appendix A - Merch Type Options**

Continued

| Туре           | Size Required |
|----------------|---------------|
| DVD            |               |
| Other          |               |
| Single         |               |
| Vinyl          |               |
| Accessories    |               |
| Auto Accessory |               |
| Bag            |               |
| Ball           |               |
| Bandana        |               |
| Banner         |               |
| Beach Ball     |               |
| Beach Towel    |               |
| Blanket        |               |
| Bobbleheads    |               |
| Book           |               |
| Bottle Opener  |               |
| Bracelet       |               |
| Bundle         |               |
| Buttons        |               |
| Candy          |               |
| Comb           |               |

| Туре           |
|----------------|
| Costume        |
| Cups           |
| Decal          |
| Drinkware/Cups |
| Drum Sticks    |
| Eyewear        |
| Flag           |
| Foam Finger    |
| Foot Wear      |
| Globe          |
| Glow           |
| Glow Stick     |
| Golf Balls     |
| Guitar         |
| Guitar Pick    |
| Hair Bow       |
| HairTie        |
| Hat            |
| Headbands      |
| iPhone Case    |
| Jewelry        |

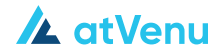

| Size Required |
|---------------|
|               |
|               |
|               |
|               |
|               |
|               |
|               |
|               |
|               |
|               |
|               |
|               |
|               |
|               |
|               |
|               |
|               |
|               |
|               |
|               |
|               |

# **Appendix A - Merch Type Options**

Continued

| Туре                | Size Required |
|---------------------|---------------|
| Keychain            |               |
| Koozie              |               |
| Lanyard             |               |
| LED                 |               |
| License Plate       |               |
| License Plate Frame |               |
| Lighter             |               |
| Lights              |               |
| Luggage Tag         |               |
| Magazine            |               |
| Magnet              |               |
| Necklace            |               |
| NeckTie             |               |
| Ornament            |               |
| Patch               |               |
| Pen                 |               |
| Pencil Set          |               |
| Pennant             |               |
| Photo Frame         |               |
| Photograph          |               |
| Pillowcase          |               |
| Pin                 |               |
| Postcards           |               |

| Туре              |
|-------------------|
| Poster            |
| Program           |
| Rolling Papers    |
| Scarf             |
| Shoe Laces        |
| Shot Glass        |
| Sign              |
| Skateboard        |
| Spoon             |
| Stickers          |
| Stuffed Toys      |
| Sunglasses        |
| Tag               |
| Теа               |
| Tea Towel         |
| Toiletries        |
| Towel             |
| Тоу               |
| Trading Card Deck |
| Trading Card Pack |
| Transfer          |
| Umbrella          |
| Water Bottle      |
| Wristband         |
| Helmet            |
| Football          |
| Golf              |
| Poker             |

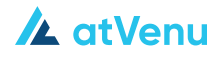

| Size Required |
|---------------|
|               |
|               |
|               |
|               |
|               |
|               |
|               |
|               |
|               |
|               |
|               |
|               |
|               |
|               |
|               |
|               |
|               |
|               |
|               |
|               |
|               |
|               |
|               |
|               |
|               |
|               |
|               |
|               |

# **Appendix B - Color Options**

| Color            | Color         |
|------------------|---------------|
| Black            | Safety Orange |
| Charcoal         | Iris Blue     |
| Heather Grey     | Olive         |
| White            | Grey          |
| Navy             | MInt Green    |
| Royal Blue       | Safety Green  |
| Red              | Blue          |
| Silver           | Hot Pink      |
| Brown            | Neon          |
| Coal             | Lilac         |
| Kelly Green      | Camo          |
| Natural          | Tie Dye       |
| Purple           | Ash           |
| Cardinal         | Maroon        |
| Orange           | Lime Green    |
| Baby Blue        | Vintage Red   |
| Pink             | Vintage Navy  |
| Heather Blue     | Green         |
| Heather Charcoal | Forest Green  |
| Heather Purple   | Khaki         |
| Turquoise        | Mustard       |
| Yellow           | Sand          |
| Multi            | Denim         |

Color Gold Bronze Clear Hat - Other Book - Music Other Apparel Other Music

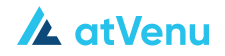

## **Appendix C - Size Options**

| Adult  | 14/16        | Other |
|--------|--------------|-------|
| XXS    | 18/20        | Other |
| XS     | Youth        | 6 3/8 |
| S      |              | 6 1/2 |
| М      | Baby/Toddler | 6 5/8 |
| L      | NB           | 6 3/4 |
| XL     | 3M           | 6 7/8 |
| 2XL    | 3/6M         | 7 1/8 |
| 3XL    | 6M           | 7 1/4 |
| 4XL    | 6/9M         | 7 3/8 |
| 5XL    | 6/12M        | 7 1/2 |
| 6XL    | 12M          | 7 5/8 |
| S/M    | 12/18M       | 7 3/4 |
| M/L    | 18M          | 7 7/8 |
| L/XL   | 18/24M       | 8 1/4 |
| XL/2XL | 24M          | 28    |
|        | 2T           | 30    |
| Youth  | 3T           | 32    |
| YXS    | 4T           | 33    |
| YS     | 5T           | 34    |
| YM     | 5T-6T        | 36    |
| YL     | 6T           | 38    |
| YXL    | 7T           | 40    |
| 4/5    | 8T           | 42    |
| 5/6    | 10T          | 44    |
| 6/7    | 12T          | 46    |
| 7/8    | 14T          | 50    |
| 9/11   |              | 52    |
| 10/12  |              | 54    |
| 12/14  |              | 56    |

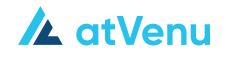

60 48 58

### One-Size

One-Size

### Shoes

### atVenu Support

Please contact us if you need additional support at:

support@atVenu.com

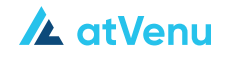